## 日本語入力できない場合の解除方法

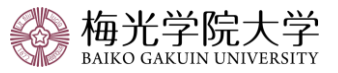

★入力用PDFを使用する場合、最新の「Acrobat Reader」へのアップグレードが必要です。バージョンが古い場合、入力用PDFは使用できません。

① Acrobat Reader 「編集」タブをクリック

「環境設定」をクリック

②「セキュリティ(拡張)」をクリック

「サンドボックスによる保護」の「起動時に保護モードを有効にする」のチェックを外す

※チェックを外した後、「続行してよろしいですか?」のウィンドウが出た場合は「はい」をクリック(出ない場合もあります)

③「OK」をクリック

上記作業が完了したら、アプリを閉じて、もう一度入力するPDFを開き、入力する。

## 【操作画面】

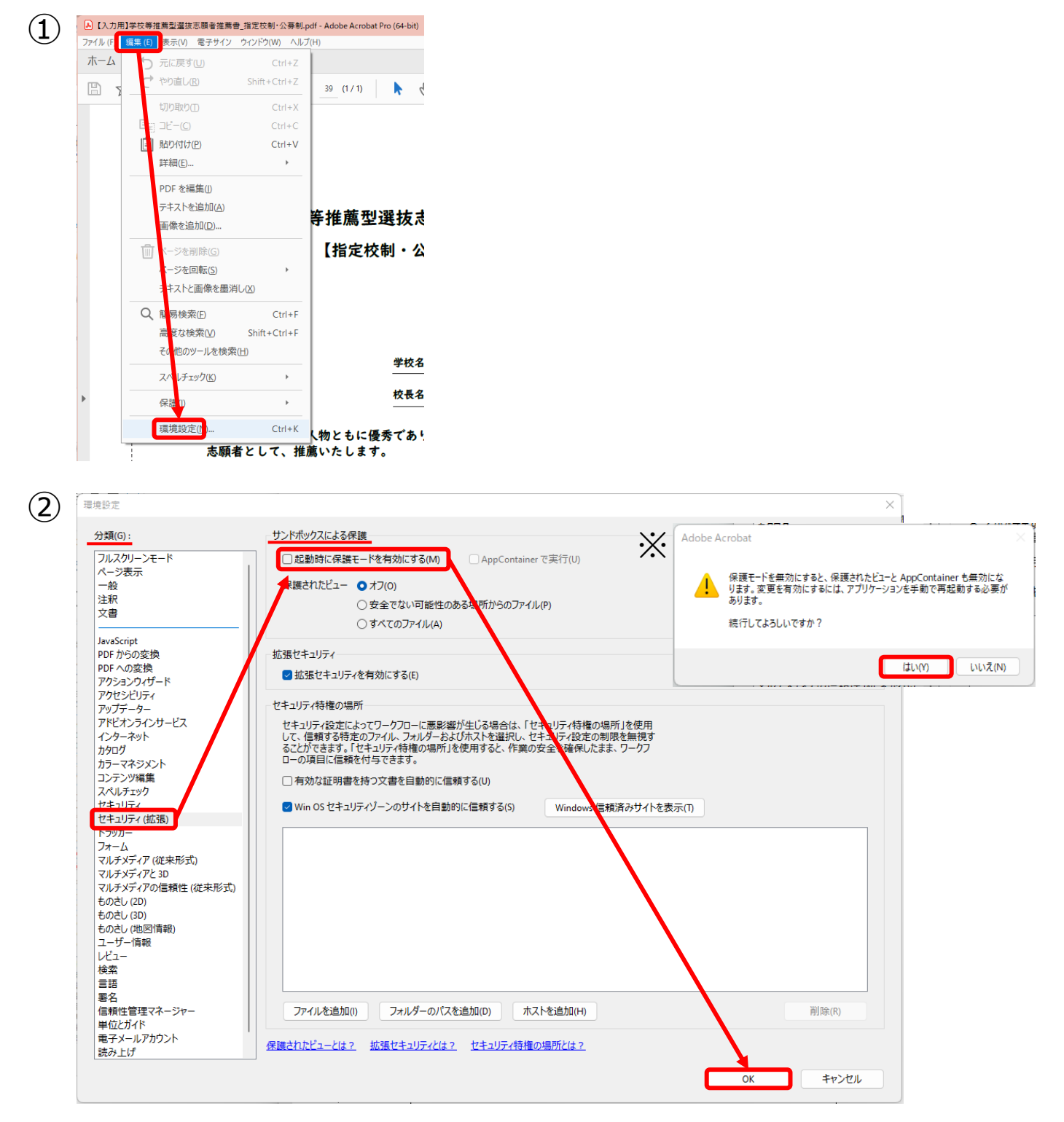